## Comment créer votre CV HAL ? - Transcription

Lien vers la vidéo : <u>https://www.canal-u.tv/chaines/ccsd/creez-votre-cv-hal/comment-creer-votre-cv-hal</u>

Pour créer votre CV HAL, il faut d'abord configurer votre idHAL.

L'idHAL est l'identifiant unique utilisé dans HAL qui permet de regrouper vos publications, quelles que soient les formes sous lesquelles votre nom a pu être saisi (prénom entier ou initiale, par exemple).

Le CV HAL affichera uniquement les publications associées à votre idHAL, de façon à garantir que vous en êtes bien l'auteur.

## Comment configurer votre idHAL?

Pour configurer votre idHAL, rendez-vous dans la rubrique "Mon IdHAL" du compte utilisateur.

Choisissez votre identifiant idHAL. Par défaut, la forme prenom-nom sans accent ni caractères spéciaux est proposée.

Notez que l'idHAL ne pourra pas être modifié une fois enregistré.

Dans l'onglet « Mes formes », ajoutez les différentes formes auteurs qui peuvent apparaître dans vos publications. Par exemple : Prénom Nom, ou intiale du prénom, ou Nom d'usage.

Prenons l'exemple d'une autrice qui apparait sous les formes auteurs suivantes : Sabine Li, S.Li et Sabine Li-Michaud.

L'onglet « Mes publications » vous permet d'associer vos publications à votre idHAL

En cliquant sur « Voir les publications avec vos formes auteurs » vous pouvez retrouver vos publications déjà présentes dans HAL.

Dans cet exemple, pour la forme auteur S. Li.

Sélectionnez les publications pertinentes, cliquez sur « Ajouter » et n'oubliez pas d'enregistrer puis de confirmer vos modifications.

Vous pouvez aussi rechercher vos publications par d'autres biais comme le titre, les co-auteurs, etc.

## Comment créer votre CV

Une fois que vous avez configuré votre idHAL et associé vos publications, vous pouvez activer votre CV dans la rubrique "Mon CV" du compte utilisateur.

Le CV est inactif tant que vous ne l'avez pas configuré.

L'onglet "Mes publications" de la rubrique CV permet de sélectionner les types de publications dans HAL que vous souhaitez voir apparaître dans votre CV, en les cochant - décochant.

Puis, vous pouvez modifier l'ordre d'affichage à l'aide d'un glisser-déposer.

Finalisez la manipulation en cliquant sur "Sauvegarder".

Pour visualiser votre CV, cliquez sur "Consulter".

Votre CV HAL est visible publiquement via l'adresse cv.hal.science/votre\_idhal

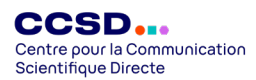

## Et si toutes vos publications n'apparaissent pas?

Si certaines de vos publications n'apparaissent pas dans votre CV, c'est probablement qu'elles ne sont pas associées à votre idHAL

Dans ce cas-là, associez-les, suivant les instructions présentées précédemment.

Pour personnaliser votre CV visionnez notre vidéo « Personnaliser votre CV HAL ».

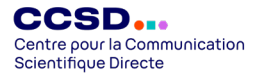